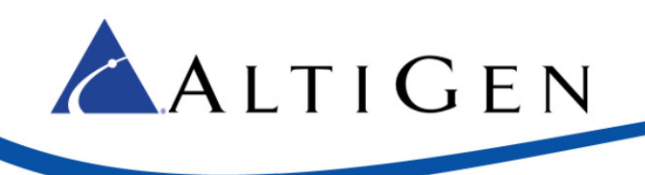

Application Notes:

MaxCS Connector For Salesforce.com

September 2014

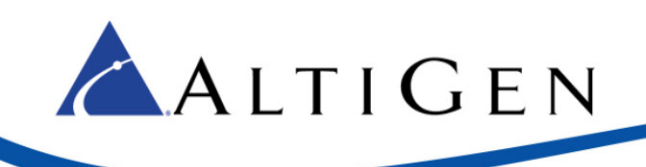

## Contents

| Introduction                                     | 3    |
|--------------------------------------------------|------|
| Requirements                                     | 3    |
| Architecture                                     | 4    |
| Configuring the MaxCS Salesforce Connector       | 5    |
| Step 1: Import the Call Center CTI Adapter       | 5    |
| Step 2: Add Users to the Connector               | 5    |
| Step 3: Assign a SoftPhone Layout to Users       | 7    |
| Step 4: Configure MaxAdministrator               | 7    |
| AA Configuration Example                         | 7    |
| Installing the MaxCS Connector on Client Systems | 8    |
| Testing the MaxCS Connector                      | 9    |
| Using the MaxCS Connector                        | 9    |
| About Call Control                               | .11  |
| Receiving Calls                                  | .11  |
| Making Calls                                     | . 12 |
| Configuring MaxCS Connector Settings             | . 13 |
| Troubleshooting                                  | . 14 |
| The Connector Panel Does Not Open                | . 14 |
| Security Warning                                 | . 15 |
| Privilege Warning                                | . 15 |
| Lost Connection                                  | . 16 |
| Settings for Chrome Browsers                     | . 16 |
| Settings for Firefox Browsers                    | . 16 |
| AltiGen Technical Support                        | . 17 |

AltiGen Communications, Inc. 410 East Plumeria Dr. San Jose, CA 95134 Telephone: 888-AltiGen (258-4436) Fax: 408-597-9020 E-mail: info@altigen.com Web site: www.altigen.com

Copyright © AltiGen Communications, Inc. 2014. All rights reserved.

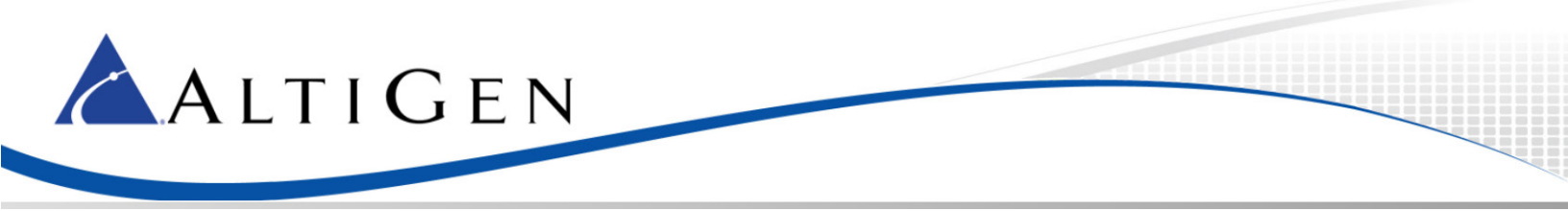

These application notes are provided for administrators who are configuring AltiGen Communication's MaxCS Connector to work with Salesforce.com. The MaxCS Connector allows MaxAgent and MaxCommunicator to work with Salesforce.com.

These instructions cover:

- Administrator configuration (page 5)
- Installation on the client system (page 8)
- Basic instructions for using the connector (page 9)
- Connector settings (page 13)

## Introduction

Salesforce.com provides a CTI toolkit to integrate its accounts with telephony systems, with which a softphone is created in a web browser for agent call control. AltiGen encapsulates the CTI toolkit into a MaxCS Connector, to integrate an AltiGen IP PBX system with Saleforce.com. This document describes how to configure this connector.

Refer to <u>https:/na9.salesforce.com/help/doc/en/cti\_admin\_deployadapter.htm</u> for more details on deploying a CTI adapter. Refer to <u>https:/na9.salesforce.com/help/doc/en/cti\_using.htm</u> for details on how to use a softphone.

Once configured, the Salesforce connector provides screen pop-ups for incoming calls, and it places outbound calls from the Salesforce.com web site.

You can choose which type of data you want to try to match with the incoming Caller ID:

- Account
- Contact (Phone, Home phone, and Mobile phone information)
- Lead (Phone information)
- Case (Case number)

#### Requirements

The MaxCS server must meet the following minimum requirements:

- You must be running MaxCS 7.5
- MaxCS must be running on a server that is accessible to the clients
- MaxCS must have one AltiGen Salesforce Integration Seat License for each agent who will be using the MaxCS Connector for Salesforce.com

The client system must meet the following minimum hardware requirements:

- 2 GHz CPU or faster
- 1 GB available hard drive disk space
- 1 GB RAM
- SVGA monitor (1024 x 768) with 256 color display (or better)

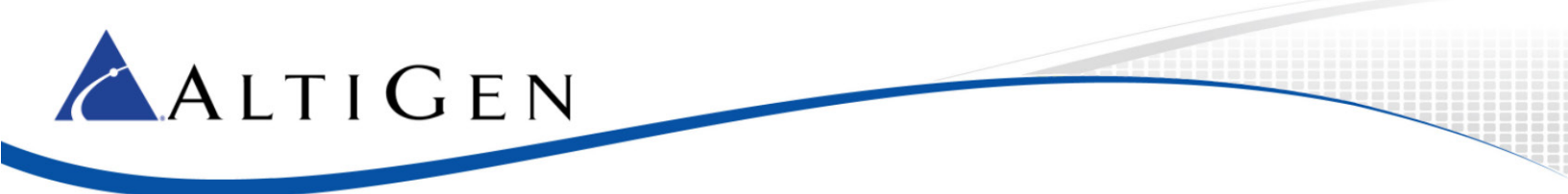

The client system must meet the following software requirements:

- The client must be running MaxAgent or MaxCommunicator release 7.5
- The client must be running Windows 7 (64-bit) or Windows 8.1 (Note that 32-bit is not supported; the Salesforce CTI requires a 64-bit browser)
- The organization must be running either the Enterprise or the Professional edition of Salesforce, with privileges to run the CTI Toolkit
- An AltiGen Salesforce Integration Seat license must be installed on the MaxCS server

The following web browsers are supported:

- Internet Explorer version 8.0 and later
- Safari version 4.0 and later
- \* Chrome version 10.0 and later
- \* Firefox version 3.5 and later

\* When using Chrome or Firefox, you may see an icon on the address bar indicating that the page has some unsecured scripts. If this occurs, click the icon to allow scripts to run, and then click the **Connect CTI Adapter** button. For details, refer to <u>https://help.salesforce.com/HTViewSolution?id=000187116</u>. Also, refer to the section <u>Troubleshooting</u> for browser-specific tips.

#### Architecture

The MaxCS Connector for Salesforce will work with Salesforce.com CTI API and connect to MaxAgent or MaxCommunicator. It will also connect (via the AltiGen SDK) to the MaxCS server during the login process, to check the Salesforce Integration license.

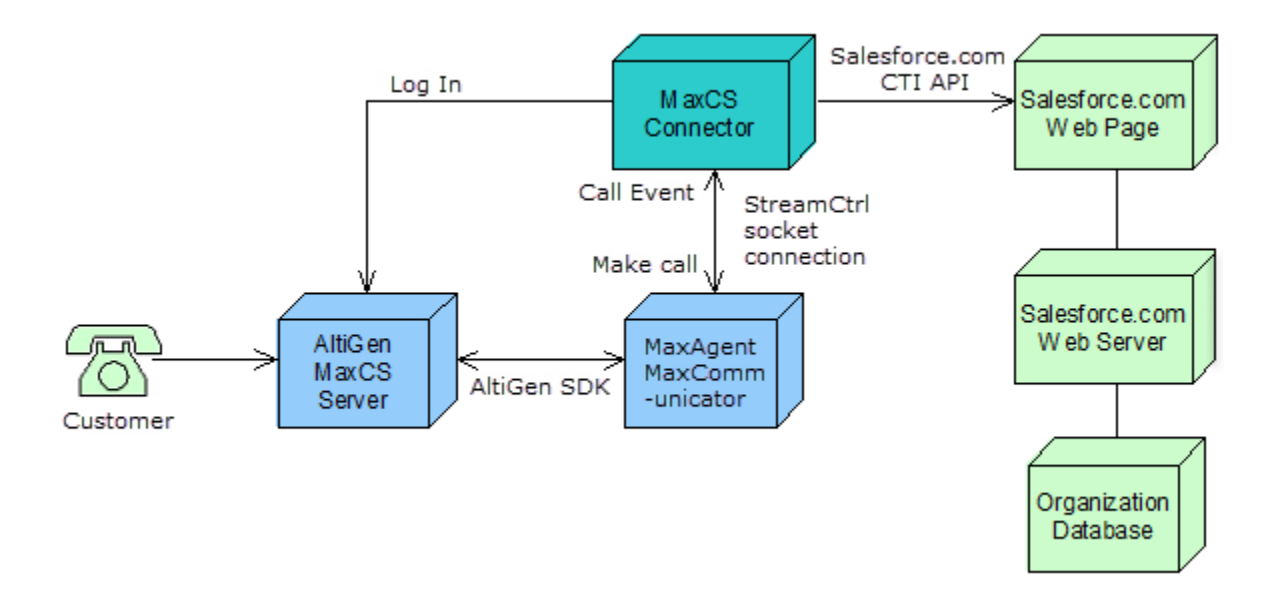

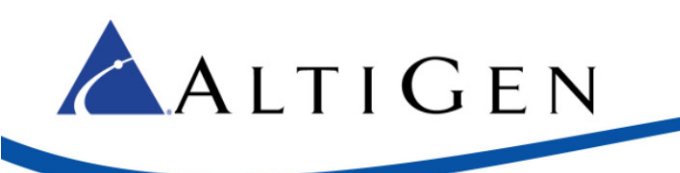

# **Configuring the MaxCS Salesforce Connector**

This section describes how administrators import the connector XML file and add users to the connector.

#### Step 1: Import the Call Center CTI Adapter

Make sure you have Manager account privileges in Salesforce.com.

To configure your enterprise's Salesforce account to work with the MaxCS Connector,

- 1. Log onto your Salesforce administrator account.
- 2. In Salesforce.com, click Setup by clicking the Down arrow next to the account name.
- 3. Under App Setup (left column), click Customize > Call Center > Call Centers.
- 4. Click **Import**, and then click **Choose File**.

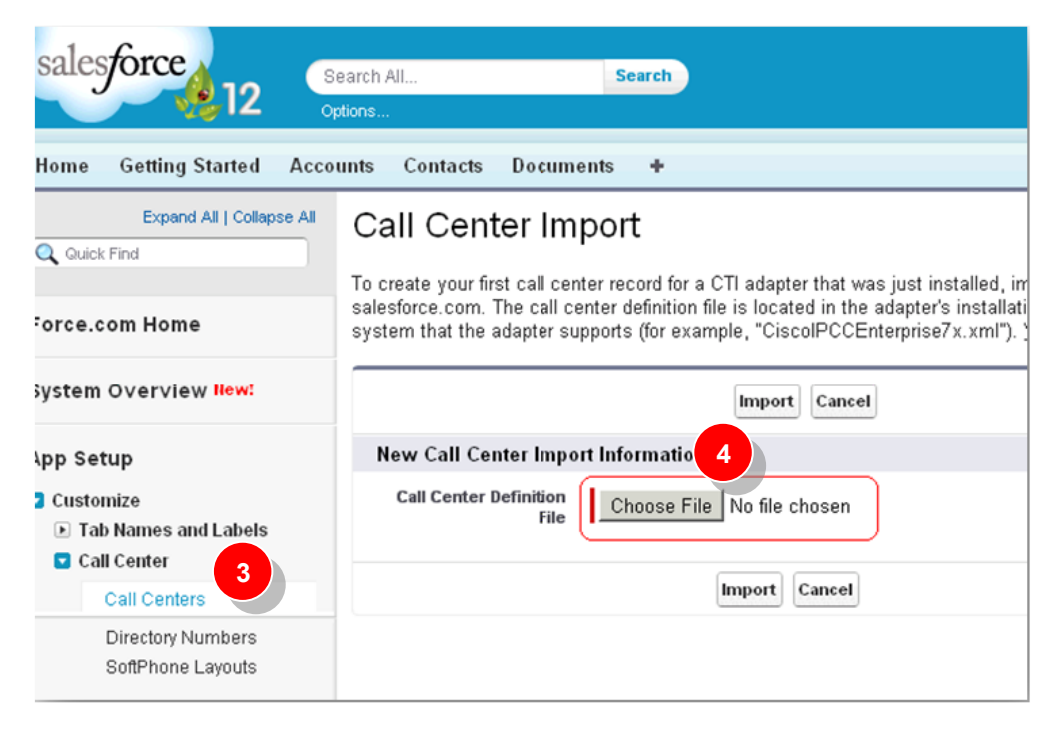

- 5. Open the MAXCS installation media or DVD.
- 6. Navigate to the Salesforce Connector folder and import the file MaxCSConnector.xml.

The MaxCS Connector should now appear in the call center list.

#### Step 2: Add Users to the Connector

Next, add the users who will be allowed to use this MaxCS Connector.

- 1. In the Call Center list, click MaxCS Connector. Details of the call center appear.
- 2. Near the bottom, click Manage Call Center Users.

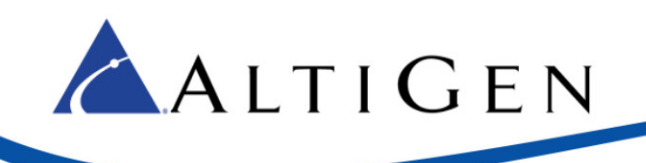

| Expand All   Collapse All | Call Center<br>MaxCS Connecto<br>All Call Centers » AltiGe | <b>ľ</b><br>n Call Center Adap | ter       |           |             |
|---------------------------|------------------------------------------------------------|--------------------------------|-----------|-----------|-------------|
| Force.com Home            | Call Center Detail                                         |                                | Edit      | Delete    | Clone       |
| System Overview           | General Information<br>Internal Name                       | AltiCtiAdapter                 |           |           |             |
| App Setup                 | Display Name                                               | MaxCS Connector                |           |           |             |
|                           | Description                                                | AltiGen MaxCS Con              | nector fo | r Salesfo | rce.com     |
| Customize                 | CTI Connector ProgId AltiCtiAdapter.AltiCtiAdapter.1       |                                |           |           |             |
| Tab Names and Labers      | Version                                                    | 4.0                            |           |           |             |
| Call Centers              | CTI Adapter URL                                            | http://localhost:11            | 000       |           |             |
| Directory Numbers         | Dialing Options                                            |                                |           |           |             |
| SoftPhone Layouts         | Outside Prefix                                             | 9                              |           |           |             |
|                           | Long Distance Prefix                                       | 1                              |           |           |             |
|                           | International Prefix                                       | 01                             | 2         |           |             |
|                           | Call Center Users                                          |                                | Mana      | ge Call C | enter Users |
|                           | Call Center Users by                                       | Profile                        |           |           |             |
|                           | System Administrator                                       | 1                              |           |           |             |
|                           | Total                                                      | 1                              |           |           |             |

3. On the Manage Users page, click **Add More Users**.

| oun | ts Contacts     | Documents          | +                         |                       |                           |      |                  |
|-----|-----------------|--------------------|---------------------------|-----------------------|---------------------------|------|------------------|
|     | Call Center     | nnector:           | Manage Use                | re                    |                           |      |                  |
|     | All Call Center | s » AltiGen Call C | Center Adapter » Man      | age Users             |                           |      |                  |
| 1   | /iew: All 🗸 🤇   | Create New View    |                           |                       |                           |      |                  |
| ١,  |                 | AB                 | C D E F G                 | I K L M N O           | P   Q   R   S   T   U   V | WXY  | Z Other 🚺        |
|     |                 |                    |                           | Add More Users        | Remove Users              |      |                  |
|     | C Action        | Full Name 🔹        | Alias                     | Username              |                           | Role | Profile          |
|     | 🗖   Remove      | John Doe           | JDoe                      | Johndoe@mycompa       | ny.com                    |      | <u>System Ac</u> |
|     |                 | AB                 | C   D   E   F   G   H   I | J   K   L   M   N   O | P   Q   R   S   T   U   V | WXY  | Z Other 🚺        |

- 4. To search for a user, enter your search criteria in the Search for New Users page. Click Find.
- 5. In the search results, select the desired user and click **Add To Call Center**. That user can now use the MaxCS Connector.

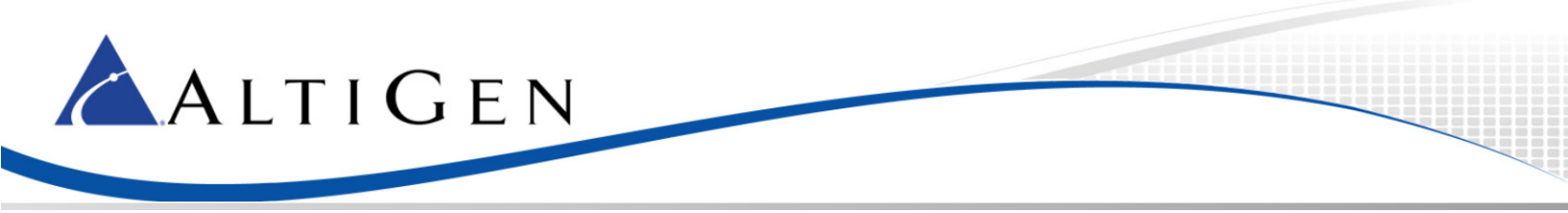

#### Step 3: Assign a SoftPhone Layout to Users

Be sure to assign a softphone layout to each user. You can do this under **App Setup** in the **Customize** > **Call Center** > **SoftPhone Layouts** page.

| SoftF                          | Phone Layouts                                                  |                             |                               |                               |                                                      |                                                   |
|--------------------------------|----------------------------------------------------------------|-----------------------------|-------------------------------|-------------------------------|------------------------------------------------------|---------------------------------------------------|
| SoftPh                         | one is a customizable call cor<br>orking on a machine on which | ntrol tool th<br>a CTI adap | at appear<br>ter has be       | s in the s<br>een instal      | idebar of every salesfor<br>led. Similar to page lay | ce.com page if a user i<br>outs, you can design c |
| ıd ıs wa<br>ıd assig           | gn them to call center users b                                 | ased on the                 | eir user pr<br>New            | ofile.<br>SoftPho             | ne Layout Assignment                                 |                                                   |
| ıd ıs wo<br>ıd assiç<br>Action | gn them to call center users b<br>Name 🔹                       | ased on the<br>Default      | eir user pr<br>New<br>Created | ofile.<br>SoftPho<br>By Alias | ne Layout Assignment<br>Created Date                 | Last Modified By Alias                            |

## Step 4: Configure MaxAdministrator

You must have one Salesforce Integration seat license for each agent who will be running the MaxCS Connector.

MaxCS Connector will receive caller ID and IVR data, and will call the Salesforce.com API to match a record in the customer database.

- *Caller ID* is from the Central Office (CO)
- *IVR* data is configured in the MaxAdministrator Auto Attendant (AA) panels

You must set up an AA entry, configuring it to collect digits based upon a value tag and the length of the digits.

#### **AA** Configuration Example

Salesforce has a page for cases; each case has an 8-digit case number prefixed with zeroes. The field name of a case number is *Case.CaseNumber*.

In this case, you could configure an AA entry with the tag set to **Case.CaseNumber** and the digit length set at 4 - 8.

If a user entered 1234 at this menu, the MaxCS Connector would receive IVR data "Case.CaseNumber =1234". The next figure shows how you would configure this AA entry.

To configure MaxAdministrator,

- 1. In MaxAdministrator, choose **System > AA Configuration**.
- 2. In the list, select an AA to update, and then click Edit.

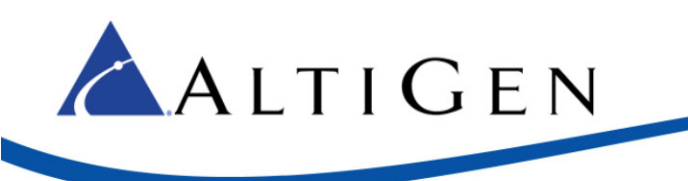

| ID | Name          |   |
|----|---------------|---|
| 1  |               |   |
| 2  |               |   |
| 3  |               |   |
| 4  |               |   |
| 5  | After Hour AA |   |
| 6  | New AA        |   |
| 7  | Holiday AA    | Ļ |
| 8  |               |   |
| 9  |               |   |
| 10 | IP trunk AA   |   |
| 11 | IPOAA         |   |
| 12 | aaa           |   |
| 13 | New AA        |   |
| 14 |               |   |
| 15 |               |   |
| 16 |               |   |
| ۲. | Business Hour |   |
|    |               |   |

- 3. Configure the AA entry as follows, and then click **OK**.
  - Set Actions to Adv. Collect Digits
  - Set Text Tag to Case.CaseNumber
  - Set **Min Length** to 4
  - Set Max Length to 8

| Actions      | Adv Collect Digits | 3 |
|--------------|--------------------|---|
| Text Tag     | Case.CaseNumber    |   |
| Min Length 4 | 🕂 Max Length 💈 📫   |   |

## Installing the MaxCS Connector on Client Systems

**Note:** You must install MaxAgent or MaxCommunicator *before* you install the MaxCS Connector. Install the connector on the system of each user who will be using the MaxCS Connector.

1. Open the MAXCS installation media from the client system.

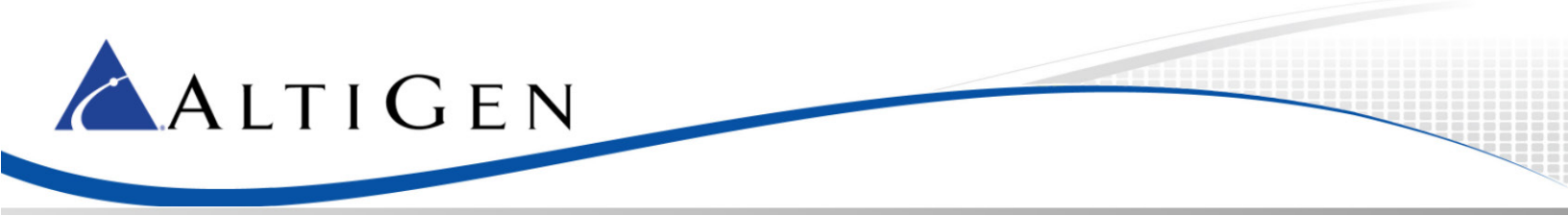

2. Navigate to this folder:

\MaxCS Connector for Salesforce\Setup

3. In that folder, run **Setup.exe**.

The next time the client system is rebooted, the MaxCS Connector will automatically start as part of the Startup services. Until you reboot, you can run the MaxCS Connector from Windows: Click Start > All Programs > MaxCS Connector for Salesforce > MaxCS Connector.

## **Testing the MaxCS Connector**

To test that MaxCS Connector is working properly, place calls to the extension. You should see the call alert in the panel, with the Caller ID. If the Caller ID matches a contact in the Directory, the contact information will appear in the panel.

| Home Chatter Files Leads                  | Accounts Contacts Opportunities Reports Products Cases +                                  |                              |
|-------------------------------------------|-------------------------------------------------------------------------------------------|------------------------------|
| On a Call                                 | Rolling Thunde                                                                            | te Page   Edit Layout   Prir |
| Caller ID 4085551212                      | C Hide Chatter 😫 Follow                                                                   |                              |
| Account Rolling Thunde<br>Account<br>Type | 💬 Post 🔛 File 🖉 Link                                                                      | Followers                    |
|                                           | Write something                                                                           | No followers.                |
|                                           | Share                                                                                     |                              |
| Create New                                |                                                                                           |                              |
| Provent House                             | Sort by: Post Date                                                                        | Ŧ                            |
| Recent items                              | There are no updates.                                                                     |                              |
| Rolling Thunde                            |                                                                                           |                              |
| Rolling Thunde                            | Contacts [1]   Open Activities [0]   Activity History [0]   Opportunities [0]   Cases [1] | Partners [0]   Notes 3       |
| © 00001004<br>© 00001003                  | Account Detail Edit Delete Sharing                                                        |                              |
| 1 Southan                                 | Account Owner [Change] Pho                                                                | ne                           |
| 3) Jinan Daine                            | Account Name Rolling Thunde View Hierarchy                                                | Fax                          |
| 3/ Contracts Transmits                    | Parent Account Webs                                                                       | ite                          |

# Using the MaxCS Connector

This section is provided for users who will be using the MaxCS Connector with MaxAgent or MaxCommunicator. Note that MaxAgent or MaxCommunicator must be running before you run the MaxCS Connector.

1. If the MaxCS Connector has already been started, you will see an icon 💱 in the Windows tray area.

If you do not see this icon, you can run the connector manually: Click **Start > All Programs > MaxCS Connector for Salesforce > MaxCS Connector**.

2. Log into your Salesforce.com account.

The softphone should appear at left-top corner while you are viewing the *Contacts, Leads, Activities*, or *Accounts* pages. Initially, it appears as a **Connect CTI Adapter** button, as shown in the next figure.

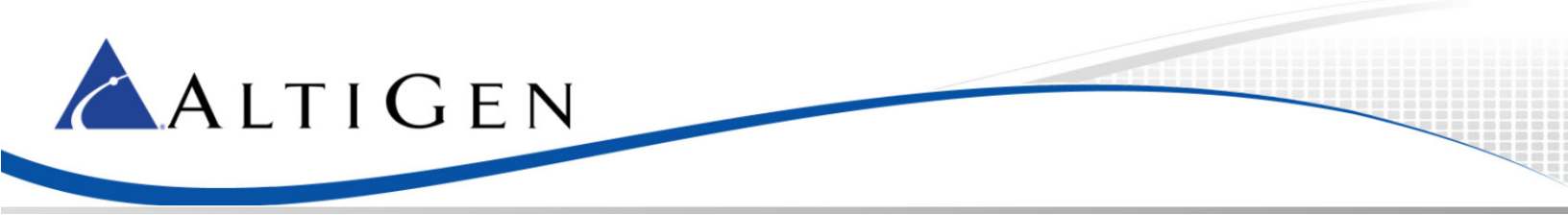

3. Click Connect CTI Adapter. The login panel opens.

| salesforce             | Search All<br>Options     | Search   |
|------------------------|---------------------------|----------|
| Home Getting Started A | Accounts Contacts Documer | nts +    |
| Create New             | View: New This Week       | Go! Edit |
| Recent Items           | Recent Accounts           | llew     |

4. Enter your login information and click Log In:

**Host** -- Enter either the MaxCS Server IP address or the Fully Qualified Domain Name (FQDN); contact your administrator for this information.

Extension – Enter your extension number.

**Password** – Enter the password for that extension.

| Enter your login credentials |
|------------------------------|
| Host                         |
| 10.40.1.224                  |
| Extension                    |
| 101                          |
| Password                     |
| •••••                        |
| S Log In                     |
| <b>@</b>                     |

5. Once the MaxCS Connector connects with the MaxCS server, the small left panel should say "Ready for Calls" as the status.

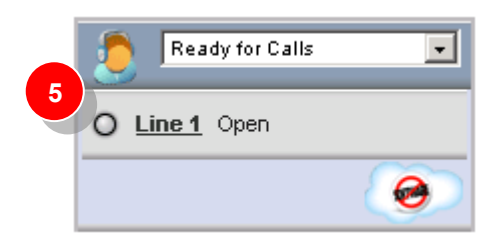

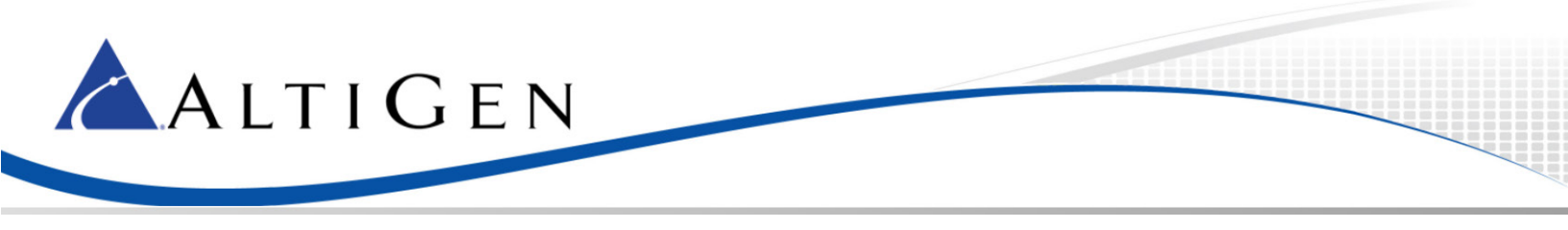

## **About Call Control**

The MaxCS Connector softphone does not provide call control features. For example, there is no *Answer* or *End Call* button. In addition, calls that are on hold will not be listed in the softphone.

| Ready for Calls           | • |
|---------------------------|---|
| O Line 1 Open             |   |
| Enter phone number to dia |   |
| [                         |   |
| S Dial                    |   |
| 1 2                       | 3 |
| 4 5                       | 6 |
| 7 8                       | 9 |
| * 0                       | # |
| 🛪 Hide Dialpa             | d |
|                           | 0 |

The softphone will show your state. The state will be either *Idle* or *Busy*:

- The MaxAgent / MaxCommunicator states *Idle*, *Offhook*, *Softoffhook* will appear as **Idle**.
- All other states will appear in the Connector as Busy.

## **Receiving Calls**

When a call comes in, the MaxCS Connector receives the Caller ID and/or the IVR data. Depending upon how you configured the MaxCS Connector options, the Salesforce page opens with the retrieved data.

| Home                          | Chatter                            | Files | Leads | Accounts          | Contacts     | Opportunities             | Reports       | Products        | Cases          | +                |                              |
|-------------------------------|------------------------------------|-------|-------|-------------------|--------------|---------------------------|---------------|-----------------|----------------|------------------|------------------------------|
| Calle                         | Dn a Call<br>9 1<br>r ID 5102528   | 1712  |       | Account<br>Rollin | ng Thun      | de                        |               |                 |                | Customiz         | ze Page   Edit Layout   Prir |
| Acco<br>Acco<br>Tj            | unt <u>Rolling T</u><br>unt<br>/pe | hunde |       | p Post            | j File 🔗 Li  | ink                       |               |                 |                |                  | Followers                    |
|                               |                                    |       | •     | Write somet       | ning         |                           |               |                 |                |                  | No followers.                |
| Create                        | Now                                |       |       |                   |              |                           |               |                 |                | Share            |                              |
| Creater                       | NCW                                |       |       |                   |              |                           |               |                 | Sor            | t by: Post Date  | Ŧ                            |
| Recent                        | items<br>ing Thunde                |       |       | There are no u    | ipdates.     |                           |               |                 |                |                  |                              |
| <b>≹</b> <u>Roll</u><br>∅ 000 | ing Thunde<br>01004                |       |       |                   | Contacts [1] | Open Activities [0]       | Activity Hist | tory (D)   Oppo | ortunities (0) | <u>Cases [1]</u> | Partners (0)   Notes 8       |
| 000                           | 01003                              |       |       | Account De        | etail        | [                         | Edit Delet    | e Sharing       |                |                  |                              |
| 💄 <u>Sco</u> t                | <u>tt Lee</u>                      |       | _     | Accou             | nt Owner     | 🔍 Scott Lee [Chan         | <u>qe]</u>    |                 |                | Pho              | ine                          |
| 🧃 Jear                        | n Quinn                            |       |       | Acco              | unt Name     | Rolling Thunde <u>Mie</u> | w Hierarchy]  |                 |                | 1                | Fax                          |
| 🧃 <u>Dan</u>                  | win Travers                        |       |       | Paren             | t Account    |                           |               |                 | J              | Webs             | ite                          |

Call information may include Caller ID and IVR data. If IVR data is present, the connector first searches the IVR data record; otherwise, the connector searches according to the user's settings (discussed in the section <u>Configuring MaxCS Connector Settings</u> on page 13).

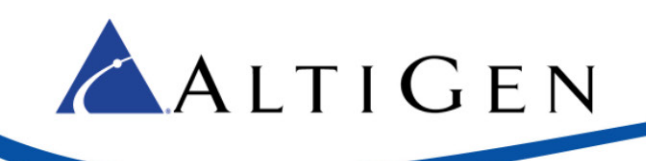

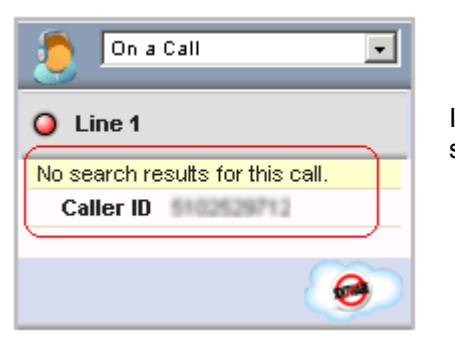

On a Call
Caller ID 5102529712
Contacts Brenda Britton
(2) Daniel Rider

If no data can be matched to the data from the call, the panel will show a message that no matching results were found.

If no result is found for IVR data, but multiple records match the Caller ID, then those matching records will be listed.

Those records will not appear in the main window; they appear only in the softphone.

## **Making Calls**

On the Salesforce.com web page, phone number fields are shown with a hotlink and a handset icon next to them. Clicking the hotlink or the icon will dial the number. The MaxCS Connector will forward the call control to MaxAgent or MaxCommunicator.

You can also make outbound calls from the MaxCS Connector panel:

| 🥭 MaxCS C       | onnector    |   |
|-----------------|-------------|---|
| O Line 1 Open   | ٦           |   |
| Enter phone num | per to dial |   |
|                 |             |   |
| •               | Dial        |   |
| 1               | 2           | 3 |
| 4               | 5           | 6 |
| 7               | 8           | 9 |
| *               | 0           | # |
| 🛪 Hio           | le Dialpa   | d |
|                 |             | ~ |
|                 |             | 0 |

- 1. Click the "Line 1" hotlink. A dial pad opens.
- 2. Enter the phone number in the field.
- 3. Click Dial.

To log out of the MaxCS Connector, choose Log Out from the pull-down menu in the softphone.

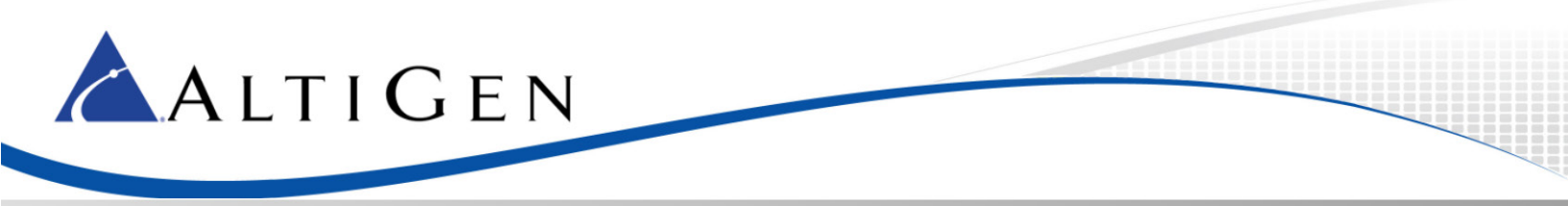

#### **Configuring MaxCS Connector Settings**

While the MaxCS Connector is running, an icon appears in the Windows tray area. S Right-click this icon to open the menu.

- **Settings** Opens the Settings window
- **About** Shows information about the MaxCS Connector
- Exit Closes the MaxCS Connector

When you choose Settings from the menu, a window offers various options.

| Options<br>Caller ID matches with 🔽 Contact<br>🔽 Notify me of new incoming calls<br>🗔 Confirm outgoing calls                      | C Account | □ Lead |  |  |  |  |
|----------------------------------------------------------------------------------------------------|-----------|--------|--|--|--|--|
| Log Level     High - Errors, informational messages, and XML     Medium - Errors and informational messages     Low - Errors only |           |        |  |  |  |  |
| Advanced Log Path                                                                                                    | ОК        | Cancel |  |  |  |  |

- Caller ID matches with Select which type of data you want to match against the caller ID of incoming calls; contact, account, and/or lead.
- Notify me of new incoming calls Shows a pop-up window when a call comes in, letting you choose whether to open Salesforce.com. If you clear this setting, incoming calls will automatically open Salesforce.
- **Confirm outgoing calls** Shows a confirmation message when you click a phone number in Salesforce to make a call.
- Log Level Specify what type of data will be logged. The default level is Low.
  - » High Logs errors, informational messages, and XML
  - » Medium Logs only errors and informational messages
  - » Low Logs only errors
- Advanced Offers advanced string query options. These options apply to string value queries only; they do not work for number values.
  - » Exact match Match string values exactly
  - » %Data Match strings from the right
  - » Data% Match strings from the left
  - » %Data% Match strings in the middle

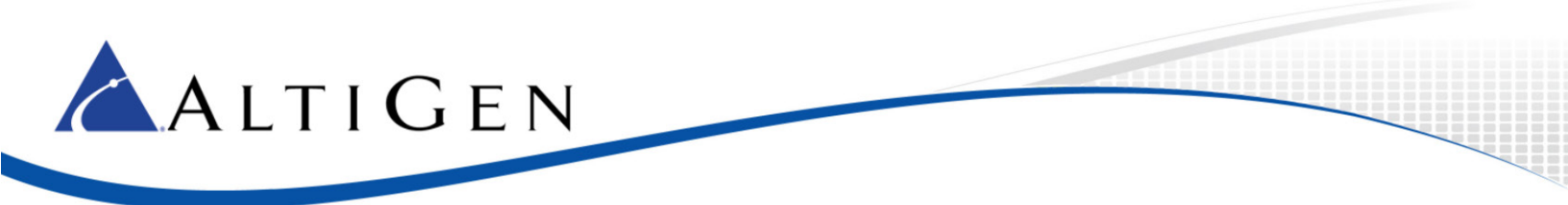

| Advanced Options                                                                          | ×      |
|-------------------------------------------------------------------------------------------|--------|
| IVR Data Match Options<br>Exact Match<br>Partial Match Rule<br>C 2Data<br>Data%<br>XData% |        |
| OK                                                                                        | Cancel |

• Log Path – Shows the path to the folder where log files are written.

## Troubleshooting

This section describes a few issues that could arise while using the MaxCS Connector, and how you can try to resolve them.

#### The Connector Panel Does Not Open

If the MaxCS Connector panel does not appear, follow these steps:

- 1. Check with your administrator, to make sure that your user account has been added to the list of users who can access the MaxCS Connector.
- 2. Within Salesforce.com, click either Accounts or Contacts to open one of those pages.
- 3. If you still do not see the MaxCS Connector panel, check whether the left panel has been hidden. If this is the case, a small arrow appears on the left side, as shown in the next figure. Click the arrow to expand the panel.

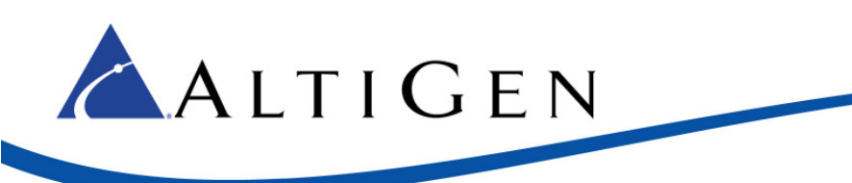

| sal                                                                                | esforce           | Search .<br>Options | AII      |              | Search |       |
|------------------------------------------------------------------------------------|-------------------|---------------------|----------|--------------|--------|-------|
| Hom                                                                                | e Getting Started | Accounts            | Contacts | Documents    | +      |       |
|                                                                                    | ew: New This Week | <u>•</u>            | Go! Edit | Create New 1 | View   |       |
| F                                                                                  | Recent Accounts   |                     |          | New          |        |       |
| No recent records. Click Go or select a view from the dropdown to display records. |                   |                     |          |              |        |       |
|                                                                                    | Reports           |                     |          |              |        | Tools |

- 4. Set the MaxCS Connector log level to High (refer to the section <u>Configuring MaxCS Connector</u> <u>Settings</u> starting on page 13. Browse several pages and then review the log file for information.
- 5. If the panel still will not open, contact AltiGen Technical Support.

## **Security Warning**

While browsing in Internet Explorer, you may sometimes see "Do you want to view only the webpage content that was delivered securely?" To disable this message so that it does not reappear, follow these steps (these steps may vary from one version of the browser to another). The following steps apply to Internet Explorer.

- 1. In the browser, click **Tools > Internet Options > Security.**
- 2. Click the Security tab.
- 3. Click on the *Internet zone* icon at the top of the tab page.
- 4. Click Custom Level.
- 5. In the **Miscellaneous** section, change *Display mixed content* to **Enable**.
- 6. Repeat these steps for the Local intranet, Trusted sites, and Restricted sites zones.
- **Note:** The security settings for your browser may block non-secured content, which could prevent the pop-up from being displayed. It may be necessary to adjust your browser's security settings to display these pop-ups.

#### **Privilege Warning**

If a warning about privileges appears when using the MaxCS Connector, you can try this procedure to avoid the recurring warnings. The following steps apply to Internet Explorer.

- 1. In your browser, click **Tools** > **Internet Options** > **Security**.
- 2. Click the **Security** tab.

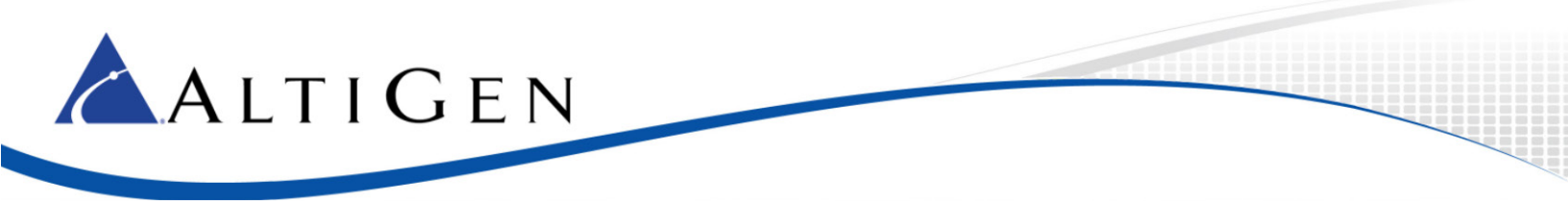

- 3. Click the Internet Zone icon at the top of the page.
- 4. Click Custom Level.
- 5. In the Miscellaneous section, change *Websites in less privileged web content zone can navigate into this zone* to **Enable**.
- 6. Repeat these steps for the Local intranet, Trusted sites, and Restricted sites zones.

#### **Lost Connection**

The MaxCS Connector checks its connection with MaxAgent or MaxCommunicator each minute. If MaxAgent or MaxCommunicator stopped and then restarted, you do not need to restart the MaxCS Connector. After a minute, the connector will regain its connection.

## **Settings for Chrome Browsers**

When logged in to Salesforce.com, Chrome will show a badge icon on the right side of the address bar, indicating that this page has some unsecured scripts.

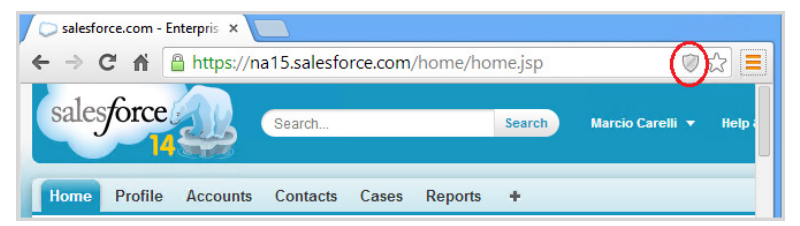

Click that icon to allow scripts to run, and then click the **Connect CTI Adapter button**. The softphone should now appear.

Another solution is to add a startup parameter to the Chrome shortcut icon, "—allow-running-insecurecontent". By clicking this shortcut icon to launch Chrome, instead of clicking the Windows bar icon, the MaxCS Connector will work correctly.

## **Settings for Firefox Browsers**

When logged in to Salesforce.com, Firefox will show a badge icon on the left side of the address bar, indicating unsecure scripts.

| Firefox 🔻                                                                           |                  |  |  |  |  |  |  |
|-------------------------------------------------------------------------------------|------------------|--|--|--|--|--|--|
| 🕞 salesforce.com - Enterprise Edition 🛛 🗙 💭 salesforce.com - Customer Secure Lo × 🕂 |                  |  |  |  |  |  |  |
| (0) A https://na15.salesforce.com/home/home.jsp                                     | ☆ マ C 8 -        |  |  |  |  |  |  |
| Search Search                                                                       | Marcio Carelli 🔻 |  |  |  |  |  |  |
| Home Profile Accounts Contacts Cases Reports +                                      |                  |  |  |  |  |  |  |

Click that icon and select "Disable protection on this page." The softphone should now appear.

To change the settings permanently, open the About:config page and change these options to False:

- security.warn\_viewing\_mixed=false
- security.mixed\_content.block\_display\_content=false
- security.mixed\_content.block\_active\_content=false

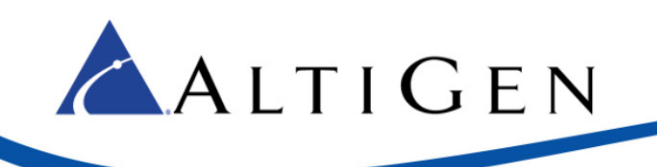

# **AltiGen Technical Support**

AltiGen does not provide general configuration support for Salesforce. For general configuration information, refer to your Salesforce documentation.

AltiGen provides technical support to Authorized AltiGen Partners and distributors only. End user customers, please contact your Authorized AltiGen Partner for technical support.

Authorized AltiGen Partners and distributors may contact AltiGen technical support by the following methods:

- You may request technical support on AltiGen's Partner web site, at https://partner.altigen.com. Open a case on this site; a Technical Support representative will respond within one business day.
- Call 888-ALTIGEN, option 5, or 408-597-9000, option 5, and follow the prompts. Your call will be answered by one of AltiGen's Technical Support Representatives or routed to the Technical Support Message Center if no one is available to answer your call.

Technical support hours are 5:00 a.m. to 5:00 p.m., PT, Monday through Friday, except holidays.

If all representatives are busy, your call will be returned in the order it was received, within four hours under normal circumstances. Outside AltiGen business hours, only urgent calls will be returned on the same day (within one hour). Non-urgent calls will be returned on the next business day.

Please be ready to supply the following information:

- Partner ID
- AltiGen Certified Engineer ID
- Product serial number
- AltiWare or MAXCS version number
- Number and types of boards in the system
- Server model
- The telephone number where you can be reached